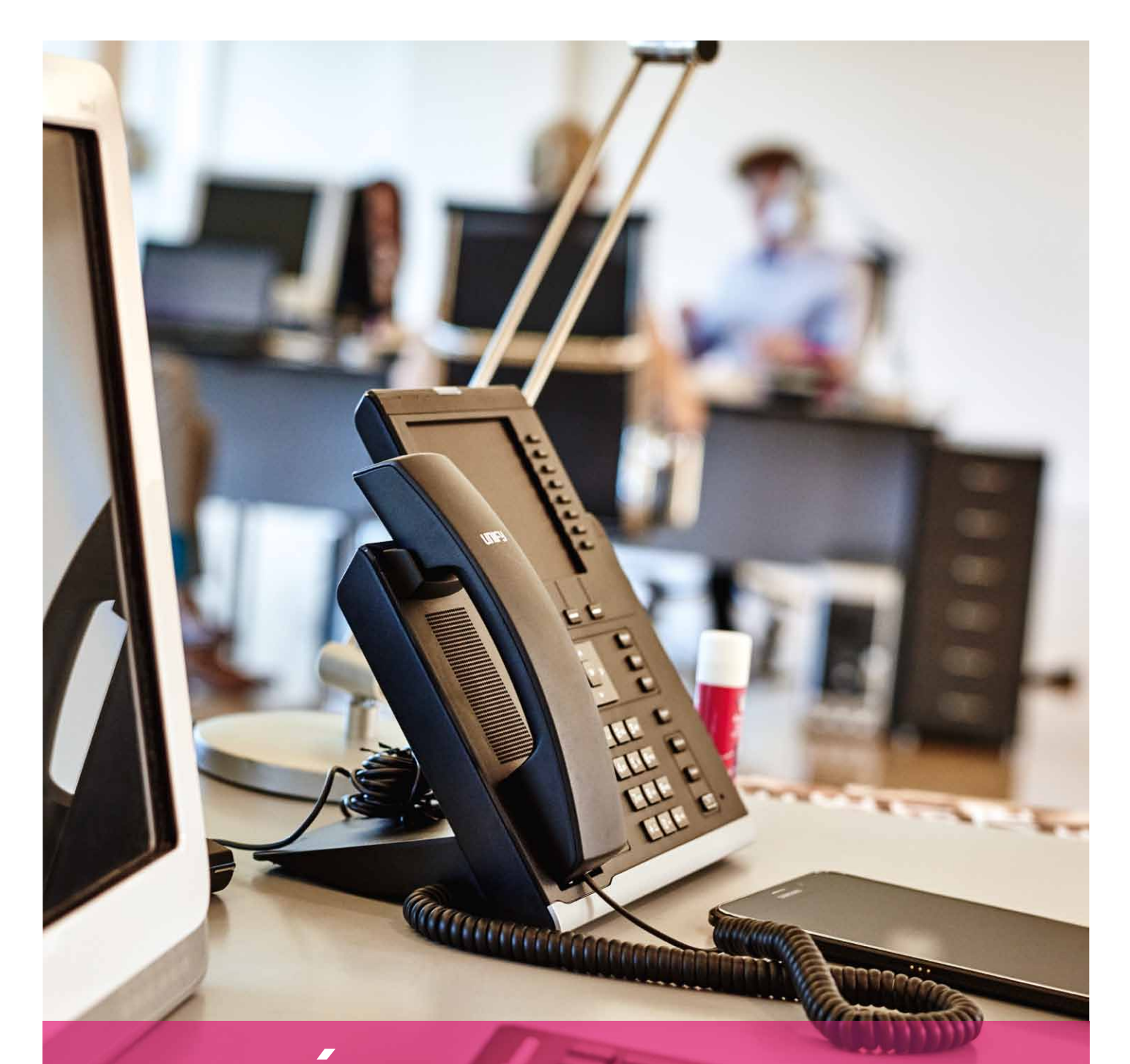

# MANUÁL PRE DOPLNKOVÚ SLUŽBU MAGENTA CONNECT VOICE

Verzia 2. 2. 2016

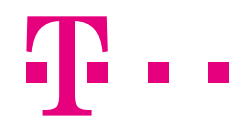

ZAŽIME TO SPOLU

## **OBSAH**

| 1. Základné informácie o doplnkovej službe Magenta Connect Voice           | 3  |
|----------------------------------------------------------------------------|----|
| 1.1 Prehľad funkcií                                                        | 3  |
| 2. Základné informácie o nastavovaní služby Magenta Connect Voice          | 4  |
| 2.1 Webový portál                                                          | 4  |
| 2.2 Ďalšie aplikácie                                                       | 4  |
| 3. Ovládanie funkcie Simultánne vyzváňanie (Simultaneous Ringing Personal) | 6  |
| 3.1 Ovládanie prostredníctvom webového portálu                             | 6  |
| 3.2 Ovládanie prostredníctvom outlookovej/webovej lišty                    | 7  |
| 4. Ovládanie funkcie Postupné vyzváňanie (Sequential Ringing)              | 8  |
| 5. Ovládanie funkcie Profily (Virtual VoiceNet Express)                    | 10 |
| 5.1 Ovládanie prostredníctvom webového portálu                             | 10 |
| 5.2 Ovládanie prostredníctvom outlookovej/webovej lišty                    | 11 |
| 5.3 Ovládanie prostredníctvom Virtual VoiceNet Call Manager                | 12 |

# 1. ZÁKLADNÉ INFORMÁCIE O DOPLNKOVEJ SLUŽBE MAGENTA CONNECT VOICE

Magenta Connect Voice je balíček doplnkových služieb, ktorý k službám telefonovania cez pevnú sieť prináša aj ďalšie, dodatočné funkcie.

Magenta Connect Voice je možné dokúpiť k jednotlivým pevným linkám (k IP účtom), ktoré sú zaradené v službe Virtual VoiceNet (VVN) od spoločnosti Slovak Telekom, a. s. Z technických dôvodov ho nie je možné aktivovať pre trunkové účty.

Pre aktiváciu služby Magenta Connect Voice, prosím, kontaktujte svojho prideleného obchodného reprezentanta v spoločnosti Slovak Telekom, a. s., ktorý s vami dohodne presné podmienky a postup pri aktivácii tejto služby.

### **1.1 PREHĽAD FUNKCIÍ**

Doplnková služba Magenta Connect Voice obsahuje nasledovné funkcie:

#### Simultánne vyzváňanie (Simultaneous Ringing Personal).

- Táto funkcia umožňuje, aby prichádzajúci telefonický hovor smerovaný na pevné telefónne číslo (napr. na telefónne číslo v kancelárii) zvonil súčasne aj na ďalších pevných alebo mobilných telefónnych číslach.
- V prípade, že si na svojom telefónnom čísle nastavíte aj klasické presmerovania (napr. "Presmerovať vždy"), majú klasické presmerovania prednosť pred funkciou Simultánne vyzváňanie.
- Je možné určiť, na ktorých telefónnych číslach okrem pôvodne volaného čísla majú prichádzajúce hovory zvoniť (max. 10 čísiel).
- Je možné nastaviť ľubovoľné ďalšie telefónne čísla. Pozor: V prípade, ak nastavíte, že hovor má zvoniť na ďalších telefónnych číslach mimo vašej spoločnosti (mimo pevných liniek vo VVN skupine vašej spoločnosti), a prijmete tento hovor na jednom z týchto čísiel, na pozadí bude hovor presmerovaný od vášho čísla, na ktorom máte zapnutú funkciu Simultánne vyzváňanie, na toto číslo. Toto presmerovanie na pozadí bude spoplatnené ako bežný hovor na dané číslo. Ak napr. omylom zadáte napr. zahraničné číslo a toto číslo prijme takto presmerovaný hovor, bude to spoplatnené ako hovor na dané číslo.
- Samotné nastavenia tejto funkcie je možné meniť prostredníctvom:
- webového portálu (VVN portál),
- lišty pre MS Outlook/webový prehliadač,
- prípadne, ak to isté telefónne číslo, ktoré má aktivovanú službu Magenta Connect Voice, má aktivovanú aj službu Magenta Connect Team, je nastavenia možné meniť aj prostredníctvom aplikácií pre službu Magenta Connect Team.

#### Postupné vyzváňanie (Sequential Ringing).

- Táto funkcia umožňuje nastaviť, aby prichádzajúci telefonický hovor smerovaný na pevné telefónne číslo (napr. na telefónne číslo v kancelárii) zvonil najprv na volanom telefónnom čísle, a ak toto číslo hovor neprijme do nastaveného počtu zazvonení, začne zvoniť na ďalšom pevnom alebo mobilnom čísle, ak ani toto číslo hovor neprijme do nastaveného času, na ďalšom čísle atď.
- V prípade, že si na svojom telefónnom čísle nastavíte aj klasické presmerovania (napr. "Presmerovať vždy"), majú klasické presmerovania prednosť pred funkciou Postupné vyzváňanie.
- Je možné určiť, kedy a na ktorých telefónnych číslach majú prichádzajúce hovory zvoniť (max. 5 čísiel).
- Je možné nastaviť ľubovoľné ďalšie telefónne čísla. Pozor: V prípade, ak nastavíte, že hovor má zvoniť na ďalších telefónnych číslach mimo vašej spoločnosti (mimo pevných liniek vo VVN skupine vašej spoločnosti), a prijmete tento hovor na jednom z týchto čísiel, na pozadí bude hovor presmerovaný od vášho čísla, na ktorom máte zapnutú funkciu Postupné vyzváňanie, na toto číslo. Toto presmerovanie na pozadí bude spoplatnené ako bežný hovor na dané číslo. Ak napr. omylom zadáte napr. zahraničné číslo a toto číslo prijme takto presmerovaný hovor, bude to spoplatnené ako hovor na dané číslo.
- Samotné nastavenia tejto funkcie je možné meniť prostredníctvom webového portálu (VVN portál).

#### Call assistant - lišta pre MS Outlook a webový prehliadač (BW Assistant Enterprise).

Virtual VoiceNet Call Manager (CommPilot Call Manager).

Integrácia s MS Outlook (Outlook Integration).

#### Vzdialená kancelária (Remote Office).

Rozšírenia a aplikácie, ktoré umožňujú ovládať hlasové hovory a pristupovať k nastaveniam hovorov a jednotlivých funkcií aj
prostredníctvom špeciálnych aplikácií nainštalovaných v PC, pomocou lišty v aplikácii Microsoft Outlook, prípadne prostredníctvom
webového rozhrania.

#### Profily (Virtual VoiceNet Express).

 Funkcia umožňujúca rozličné spracúvanie prichádzajúcich hovorov a nastavenie presmerovaní v závislosti od nastaveného profilu pre dané telefónne číslo (napr. Dostupný, Zaneprázdnený a pod.).

## 2. ZÁKLADNÉ INFORMÁCIE O NASTAVOVANÍ SLUŽBY MAGENTA CONNECT VOICE

Jednotlivé funkcie služby Magenta Connect Voice je možné ovládať nasledovnými spôsobmi:

- cez webový portál dostupný na adrese http://ews2.vvn.t-com.sk,
- cez lištu pre aplikáciu MS Outlook a lištu pre webový prehliadač,
- prostredníctvom Virtual VoiceNet Call Manager,
- v prípade, ak využívate okrem služby Magenta Connect Voice aj doplnkovú službu Magenta Connect Team, aj prostredníctvom aplikácií pre službu Magenta Connect Team.

#### 2.1 WEBOVÝ PORTÁL

Portál je dostupný na adrese http://ews2.vvn.t-com.sk

Pre prihlásenie do portálu použite prihlasovacie meno a heslo k príslušnému pevnému telefónnemu číslu (k IP účtu). V prípade, ak toto používateľské meno a heslo už neviete, prosím, kontaktujte svojho prideleného obchodného reprezentanta v spoločnosti Slovak Telekom, a. s.

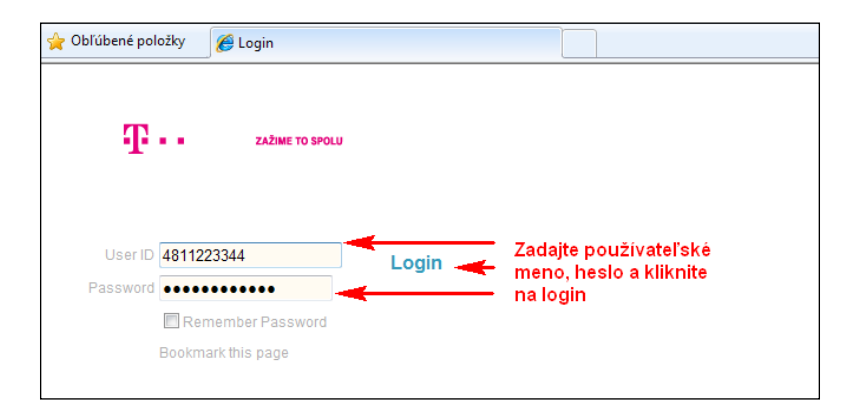

### 2.2 ĎALŠIE APLIKÁCIE

V záložke "Klientske aplikácie" webového portálu sú k dispozícii ďalšie aplikácie.

| :: Profil              |
|------------------------|
| :: Prichádz. volania   |
| :: Odchádz. volania    |
| :: Ovládanie hovorov   |
| :: Volacie plány       |
| :: Klientske aplikácie |
| :: Hlasová schránka    |
| :: Nástroje            |

• BroadWorks Asistent: lišta pre MS Outlook a lišta pre webový prehliadač.

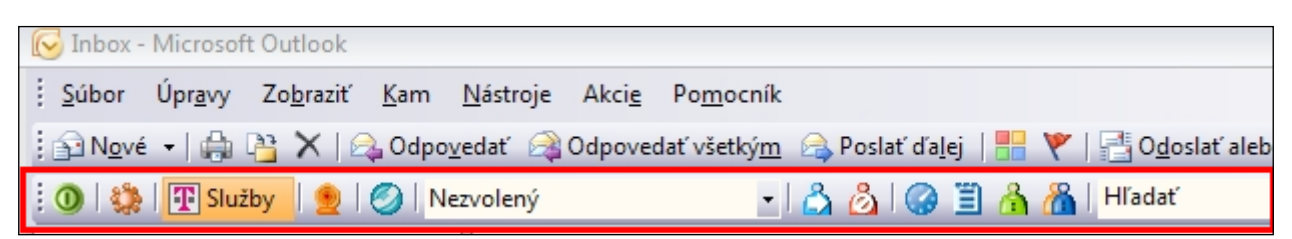

Pri prvom použití lišty pre MS Outlook, resp. lišty pre webový prehliadač je nutné zadať vaše meno a heslo. Meno a heslo sú rovnaké ako pri prístupe na webový portál.

| R | Inbox         | - Microsof              | ft Outlook              |             |                  |               |                     |             |       |        |              |
|---|---------------|-------------------------|-------------------------|-------------|------------------|---------------|---------------------|-------------|-------|--------|--------------|
| 1 | <u>S</u> úbor | Úpr <u>a</u> vy         | Zo <u>b</u> raziť       | <u>K</u> am | <u>N</u> ástroje | Akci <u>e</u> | Po <u>m</u> ocník   |             |       |        |              |
|   | N <u>o</u> v  | é 🕶   🌐                 | 🔁 🗙   🖻                 | 🔓 Odpo      | vedať 🉈          | Odpove        | dať všetký <u>m</u> | 🙈 Poslať ďa | lej   | ۲ (    | - 0 <u>d</u> |
| 1 | D 🗘           | Slu                     | žby   🔵                 |             | ezvolený         |               | -                   | 13 810      | 11. 4 |        | Hľadat       |
|   | 🤖 Na          | tavenia                 |                         |             |                  |               |                     |             |       |        | ×            |
| 0 | Ö             | Vieobecná               | é                       | Úče         | ł                |               |                     |             |       |        |              |
| F | 4             | Účet                    | _                       | _ Inf       | ormácia o pr     | ihlásení      |                     |             |       |        |              |
| 2 |               | Spojenie<br>Pravidlá pr | e vytáčanie             | ſ           | Meno užív        | ateľa         | 48                  |             |       |        |              |
|   | Ø             | Integrácia              | s MS Outlook            |             | Heelo            |               | ********            | ы           | - 1   |        |              |
|   |               | lntegrácia∷             | :ty<br>s LDAP           |             |                  |               |                     |             |       |        |              |
|   |               | 🚊 Ádresá                | ir                      | Mo          | ožnosti prihlá   | isenia        |                     |             |       |        |              |
|   |               | Web pop u<br>Nastavenie | up okno<br>e pripojenia |             | Uložiť r         | neno uživ     | atera               |             |       |        |              |
| G | ž             | Informácie              | o obsahu                |             |                  | nesio         |                     |             |       |        |              |
| 6 |               |                         |                         |             |                  |               |                     |             |       |        |              |
|   |               |                         |                         |             |                  |               |                     |             |       |        |              |
|   |               |                         |                         |             |                  |               |                     |             |       |        |              |
|   |               |                         |                         |             |                  |               |                     |             |       |        |              |
|   |               |                         |                         |             | 1                |               |                     |             |       |        |              |
|   |               |                         |                         |             |                  |               |                     | D           |       | D      | a. ]         |
|   |               |                         |                         | l           | UK               |               | rusit               | Pouzit      |       | Pomocr | 11K          |

- Integrácia s MS Outlook: prepojenie s informáciami o kontaktoch z aplikácie MS Outlook.
- Virtual VoiceNet Call Manager: rozhranie na vytáčanie, ovládanie a ukončovanie telefonických hovorov. Pre prístup ku kontaktom a ukladanie nastavení využíva komponent Microsoft Active-X, ktorý je potrebné pri prvom štarte aplikácie prevziať a nainštalovať potvrdením príslušnej výzvy.

Ukážka rozhrania Virtual VoiceNet Call Manager:

| T · · ZAŽIME TO SPOLL           | J      |         | Podpora                 | ©<br>Viac           | 🛄<br>Nastaviť                      |
|---------------------------------|--------|---------|-------------------------|---------------------|------------------------------------|
| Michal<br>048 Linka:            |        |         | Stav služby:<br>Profil: | Ner                 | Pr Vz<br>prázdnený 🖙               |
| Zadajte telefónne číslo<br>0903 |        |         |                         | Vytočiť<br>Prepojiť | Opakovať                           |
|                                 |        |         |                         |                     | S Odpovedať<br>Podržať<br>Konferen |
| Podnik                          | Osobný | Volania | Outlook                 | Nastav              | /enia                              |

Ukážka upozornenia na prichádzajúci hovor cez rozhranie Virtual VoiceNet Call Manager:

| 5 |    | 8=    | P                    |          | [     | X |
|---|----|-------|----------------------|----------|-------|---|
| - |    | Prich | ádzajúce vo<br>09032 | olanie : |       |   |
| s | к. |       | 68 Vm                | പ്പ      | 12:55 | 1 |

# 3. OVLÁDANIE FUNKCIE SIMULTÁNNE VYZVÁŇANIE (SIMULTANEOUS RINGING PERSONAL)

Táto funkcia umožňuje, aby prichádzajúci telefonický hovor smerovaný na pevné telefónne číslo (napr. na telefónne číslo v kancelárii) zvonil súčasne aj na ďalších pevných alebo mobilných telefónnych číslach.

V prípade, že si na svojom telefónnom čísle nastavíte aj klasické presmerovania (napr. "Presmerovať – vždy"), majú klasické presmerovania prednosť pred funkciou Simultánne vyzváňanie.

Je možné určiť, na ktorých telefónnych číslach okrem volaného čísla majú prichádzajúce hovory zvoniť (max. 10 čísiel).

Je možné nastaviť ľubovoľné ďalšie telefónne čísla. Pozor: V prípade, ak nastavíte, že hovor má zvoniť na ďalších telefónnych číslach mimo vašej spoločnosti (mimo pevných liniek vo VVN skupine vašej spoločnosti), a prijmete tento hovor na jednom z týchto čísle, na pozadí bude hovor presmerovaný od vášho čísla, na ktorom máte zapnutú funkciu Simultánne vyzváňanie, na toto číslo. Toto presmerovanie na pozadí bude spoplatnené ako bežný hovor na dané číslo. Ak napr. omylom zadáte napr. zahraničné číslo a toto číslo prijme takto presmerovaný hovor, bude to spoplatnené ako hovor na dané číslo.

Samotné nastavenia tejto funkcie je možné meniť prostredníctvom:

- webového portálu (VVN portál),
- lišty pre MS Outlook a lišty pre webový prehliadač,
- prípadne, ak to isté telefónne číslo, ktoré má aktivovanú službu Magenta Connect Voice, má aktivovanú aj službu Magenta Connect Team, je nastavenia možné meniť aj prostredníctvom PC aplikácií a mobilných aplikácií pre službu Magenta Connect Team.

### **3.1 OVLÁDANIE PROSTREDNÍCTVOM WEBOVÉHO PORTÁLU**

- Prihláste sa do webového portálu http://ews2.vvn.t-com.sk
- Kliknite na záložku Prichádzajúce volania.
- Kliknite na Simultánne vyzváňanie.

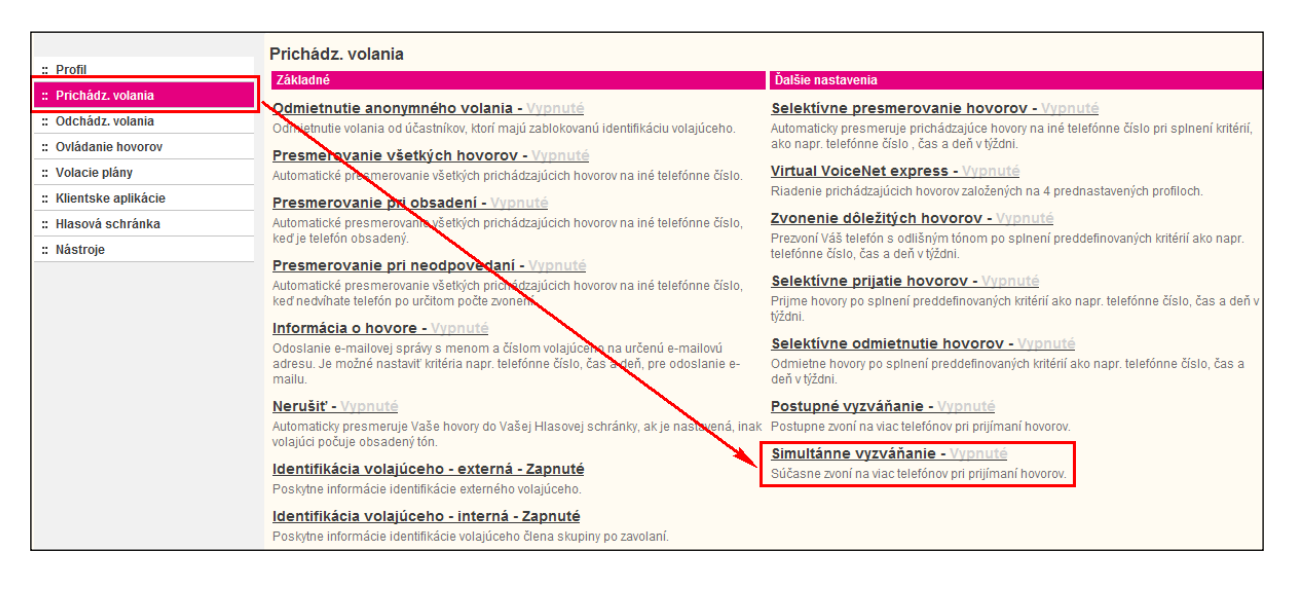

#### Zapnite funkciu Simultánne vyzváňanie.

- Zadajte telefónne čísla (max. 10).
- Potvrďte nastavenia.

|                        | Simultánne vyzváňanie                                                                         |                                                                             |                                                                             |                                            |                                                                                      |
|------------------------|-----------------------------------------------------------------------------------------------|-----------------------------------------------------------------------------|-----------------------------------------------------------------------------|--------------------------------------------|--------------------------------------------------------------------------------------|
| :: Profil              | Simultánne vyzváňanie umožňuje, aby vaše                                                      | prichádzajúce hovory vyzváňali niele                                        | i na vašom primárnom čísle, ale aj r                                        | na ďalších zadanýc                         | ch číslach. Táto služba sa používa napr. keď                                         |
| :: Prichádz. volania   | nie ste vo svojej kancelárii, ale prajete si byl<br>telefónu. Upozornenie: Ak máte na vašom n | ť dostupní prostredníctvom vášho mí<br>nobilnom alebo inom telefóne v zozni | ibilného telefónu. Túto službu möžel<br>ame aktivovanú hlasovú schránku, je | .e vyradiť v prípade<br>a možné, že hovory | e, že práve hovorite zo svojho primárneho<br>skončia v tejto schránke skôr než hovor |
| :: Odchádz. volania    | stihne zdvihnúť schránka Virtual VoiceNet!                                                    |                                                                             |                                                                             |                                            |                                                                                      |
| :: Ovládanie hovorov   | OK Použiť                                                                                     | Pridať Zr                                                                   | ušiť                                                                        |                                            |                                                                                      |
| :: Volacie plány       |                                                                                               |                                                                             |                                                                             |                                            |                                                                                      |
| :: Klientske aplikácie | Paralelné vyzváňanie: 💿 Zapnuté 🔘                                                             | Vypnuté                                                                     |                                                                             |                                            |                                                                                      |
| :: Hlasová schránka    | Nevyzváňať sim                                                                                | nultánne, ak práve hovorím                                                  |                                                                             |                                            |                                                                                      |
| :: Nástroje            | Pettyrdenie odpoveďou vyžadované                                                              | Telefónne číslo / SIP-URI                                                   | Potvrdenie odpoved                                                          | ďou vyžadované                             | Telefónne číslo / SIP-URI                                                            |
|                        |                                                                                               | 0903111222                                                                  |                                                                             |                                            |                                                                                      |
| 1                      |                                                                                               | 0903444555                                                                  |                                                                             |                                            |                                                                                      |
| 2                      |                                                                                               |                                                                             |                                                                             |                                            |                                                                                      |
| - X                    |                                                                                               |                                                                             |                                                                             |                                            |                                                                                      |
|                        |                                                                                               |                                                                             |                                                                             |                                            |                                                                                      |
|                        |                                                                                               |                                                                             |                                                                             |                                            |                                                                                      |
|                        | Aktivny Popis                                                                                 | Vyzváňať súčasne                                                            |                                                                             | Volanie z                                  | Upravit'                                                                             |
|                        | Nepoli zadané žiadne údaje                                                                    |                                                                             |                                                                             |                                            |                                                                                      |
|                        |                                                                                               |                                                                             |                                                                             |                                            |                                                                                      |
|                        | OK Použiť                                                                                     | Pridať Zr                                                                   | ušiť                                                                        |                                            |                                                                                      |

### 3.2 OVLÁDANIE PROSTREDNÍCTVOM OUTLOOKOVEJ/WEBOVEJ LIŠTY

Lišta pre webový prehliadač sa používa podobne ako lišta pre MS Outlook.

Na lište v aplikácii MS Outlook:

- kliknite na Služby,
- vyberte si Simultánne zvonenie,
- pridajte telefónne čísla,
- zapnite funkciu Simultánne zvonenie a
- potvrďte kliknutím na OK.

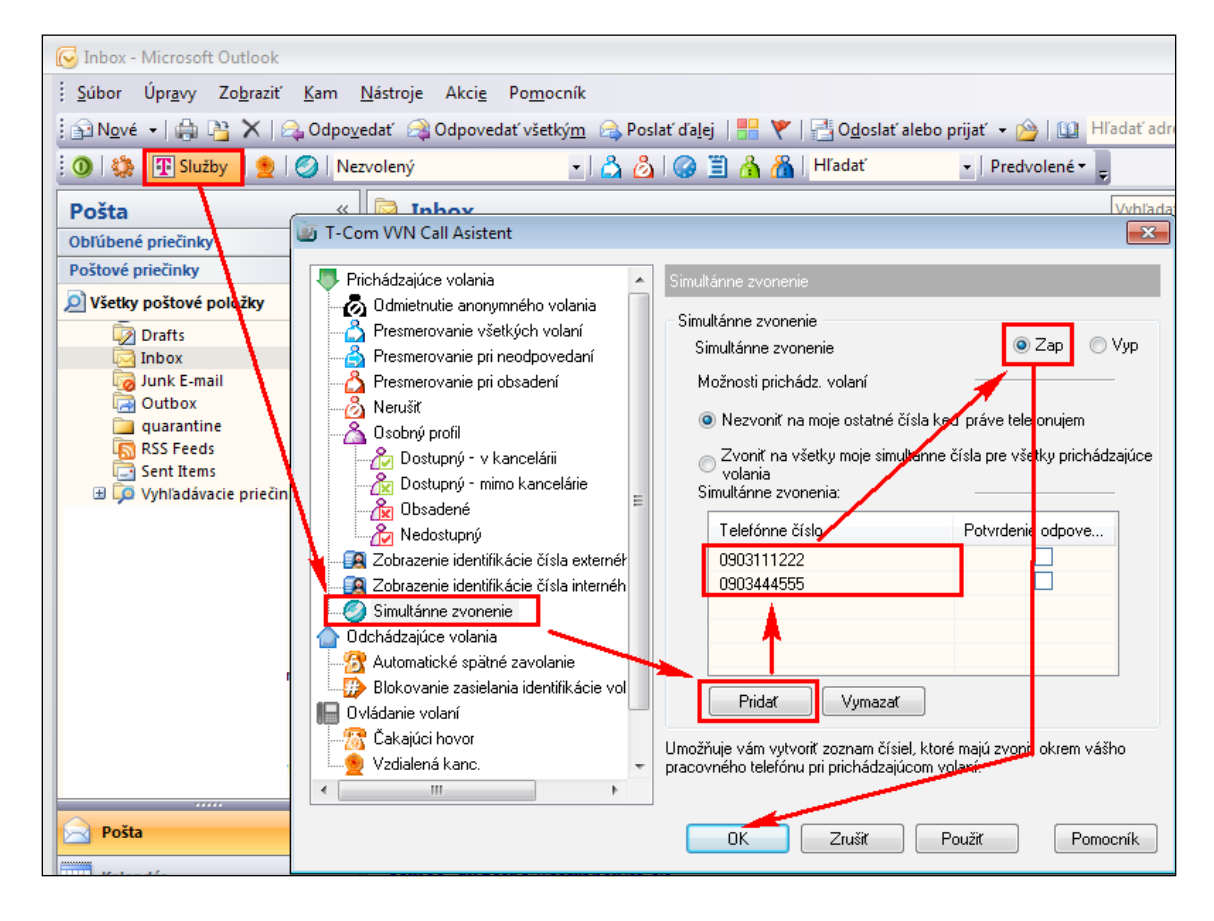

# 4. OVLÁDANIE FUNKCIE POSTUPNÉ VYZVÁŇANIE (SEQUENTIAL RINGING)

Táto funkcia umožňuje nastaviť, aby prichádzajúci telefonický hovor smerovaný na pevné telefónne číslo (napr. na telefónne číslo v kancelárii) zvonil najprv na volanom telefónnom čísle, a ak toto číslo hovor neprijme do nastaveného počtu zazvonení, začne zvoniť na ďalšom pevnom alebo mobilnom čísle, ak ani toto číslo hovor neprijme do nastaveného času, na ďalšom čísle atď.

V prípade, že si na svojom telefónnom čísle nastavíte aj klasické presmerovania (napr. "Presmerovať – vždy"), majú klasické presmerovania prednosť pred funkciou Postupné vyzváňanie.

Je možné určiť, kedy a na ktorých telefónnych číslach majú prichádzajúce hovory zvoniť (max. 5 čísiel).

Je možné nastaviť ľubovoľné ďalšie telefónne čísla. Pozor: V prípade, ak nastavíte, že hovor má zvoniť na ďalších telefónnych číslach mimo vašej spoločnosti (mimo pevných liniek vo VVN skupine vašej spoločnosti), a prijmete tento hovor na jednom z týchto čísle, na pozadí bude hovor presmerovaný od vášho čísla, na ktorom máte zapnutú funkciu Postupné vyzváňanie, na toto číslo. Toto presmerovanie na pozadí bude spoplatnené ako bežný hovor na dané číslo. Ak napr. omylom zadáte napr. zahraničné číslo a toto číslo prijme takto presmerovaný hovor, bude to spoplatnené ako hovor na dané číslo.

Samotné nastavenia tejto funkcie je možné meniť prostredníctvom webového portálu (VVN portál):

- Prihláste sa do webového portálu.
- Kliknite na záložku Prichádzajúce volania.
- Kliknite na Postupné vyzváňanie.

|                        | f                                                                                                    |                                                                                                    |
|------------------------|----------------------------------------------------------------------------------------------------|----------------------------------------------------------------------------------------------------|
| " Profil               | Prichádz. volania                                                                                                    |                                                                                                    |
|                        | Základné                                                                                                    | Ďalšie nastavenia                                                                                                    |
| :: Prichadz. volania   | Odmietnutie anonymného volania - Vypnuté                                                                                                    | Selektívne presmerovanie hovorov - Vypnuté                                                                                                    |
| :: Odchádz. volania    | Odmistrutie volania od účastníkov, ktorí majú zablokovanú identifikáciu volajúceho.                                                                                                    | Automaticky presmeruje prichádzajúce hovory na iné telefónne číslo pri splnení kritérií,                                                                                                    |
| :: Ovládanie hovorov   | Presmerovanie všetkých hovorov - Vypnuté                                                                                                    | ako napr. telefónne číslo , čas a deň v týždni.                                                                                                    |
| :: Volacie plány       | Automatické presin rovanie všetkých prichádzajúcich hovorov na iné telefónne číslo.                                                                                                    | Virtual VoiceNet express - Vypnuté                                                                                                    |
| :: Klientske aplikácie | Presmerovanie pri obsadení - Vypnuté                                                                                                    | Riadenie prichádzajúcich hovorov založených na 4 prednastavených profiloch.                                                                                                    |
| :: Hlasová schránka    | Automatické presmerovanie všekých prichádzajúcich hovorov na iné telefónne číslo,                                                                                                    | Zvonenie dôležitých hovorov - Vypnuté                                                                                                    |
| :: Nástroje            | keď je telefón obsadený.                                                                                                    | Prezvoní Váš telefón s odlišným tónom po splnení preddefinovaných kritérií ako napr.<br>telefónne číslo, čas a deň v týždni.                                                                                                    |
|                        | Presmerovanie pri neodpovedani V vonuté<br>Automatický presmerovanie všetých pricházavalo te hovorov na iné telefónne číslo,<br>ked neovihate telefón po určitom počie zvonení.<br>Informácia o hovore - Vypnuté<br>Odoslanie e-mailovej správy s menom a číslom volajúceho na určení e-mailovú<br>adresu. Je možné nastavit kritéria napr. telefónne číslo, čas a deň, pre odveslanie e-<br>mailu.<br>Nerušiť - Vypnuté<br>Automaticky presmeruje Vaše hovory do Vašej Hlasovej schránky, ak je nastavená, inak<br>volajúci počuje obsadený tón.<br>Identifikácia volajúceho - externá - Zapnuté<br>Poskytne informácie identifikácie volajúceho člena skupiny po zavolaní. | Selektivne prijatie hovorov - Vvpnuté         Prijme hovory po spinení preddefinovaných kritérií ako napr. telefónne číslo, čas a deň v týždni.         Selektívne odmietnutie hovorov - Vvpnuté         Odmietne hovory po spinení preddefinovaných kritérií ako napr. telefónne číslo, čas a deň v týždni.         Postupné vyzváňanie - Vvpnuté         Postupne zvoní na viac telefónov pri prijímaní hovorov.         Silmutánne vyzváňanie - Vvpnuté         Súčasne zvoní na viac telefónov pri prijímaní hovorov. |

- Zadajte, koľkokrát má zvoniť to telefónne číslo, ktoré volajúci reálne vytočil. Ak hovor do nastaveného počtu zazvonení neprevezmete, začnú zvoniť ďalšie v poradí nastavené čísla.
- Nastavte ďalšie čísla v poradí, v akom majú zvoniť. Pre každé môžete určiť, po koľkých zazvoneniach sa hovor presunie na ďalšie číslo v poradí.

|                        | Postupné vy                                                                                                    | zváňanie                                   |                         |                         |                           |                              |                                   |  |  |
|------------------------|----------------------------------------------------------------------------------------------------|--------------------------------------------|-------------------------|-------------------------|---------------------------|------------------------------|-----------------------------------|--|--|
| :: Profil              | Postupné vyzváňa                                                                                                    | nie vám umožňuje postupne v                | yzváňať až na 5 lokalit | ách rôznym počtom vyz   | váňaní (navyše tiež na zá | ákladnom telefóne). Táto fun | kcia sa aplikuje na prichádzajúce |  |  |
| : Prichádz. volania    | tiovity, kole springu prevelnitovarie witeria. F oucie duo studzu pre rokuću ju dvasio nadradarenio, od prevo vašej ovjuži prevelnitovarie v krena. F oucie duo studzu pre rokuću ju dvasio nadradarenio, od previov kasej ovjuži prevelnitovarie v krena. F oucie duo studzu pre rokuću prevelnitovarie v krena. F oucie duo studzu pre rokuću prevelnitovarie v krena. F oucie duo studzu pre rokuću prevelnitovarie v krena. F oucie duo studzu pre rokuću prevelnitovarie v krena. F oucie duo studzu prevelnitovarie v krena. F oucie duo studzu prevelnitovarie v krena. F o studzu prevelnitovarie v krena. F o studzu prevelnitovarie |                                            |                         |                         |                           |                              |                                   |  |  |
| :: Odchádz. volania    | masiek a špecifikovaný časový plán. Táto funkcia sa aplikuje na prichádzajúce hovory, ktoré spĺňajú všetky kritéria (telefónne číslo, deň a čas). Ak kritériám nevyhovujú, hovor                                                                                                    |                                            |                         |                         |                           |                              |                                   |  |  |
| :: Ovládanie hovorov   | pokracuje akoby t                                                                                                    | ato funkcia bola vypriuta.                 |                         |                         |                           |                              |                                   |  |  |
| :: Volacie plány       | ОК                                                                                                    | Použiť                                     | Pridat'                 | Zrušiť                  |                           |                              |                                   |  |  |
| :: Klientske aplikácie |                                                                                                    |                                            |                         |                         |                           |                              |                                   |  |  |
| :: Hlasová schránka    | 🔽 Ako prv                                                                                                    | ú použiť základnú polohu                   |                         |                         |                           |                              |                                   |  |  |
| :: Nástroje            |                                                                                                    | Počet zazvonení pre základnú               | polohu: 4 👻             |                         |                           |                              |                                   |  |  |
|                        |                                                                                                    |                                            | 🔽 Ak je základna        | á poloha obsadená, po   | kračovať vo vyhľadávaco   | om procese.                  |                                   |  |  |
|                        | Povoliť                                                                                                    | volajúcemu presko <mark>ð</mark> ť vyhľadá | vací proces. Predpokl   | adá sa, že je nastavená | á služba presmerovania    | alebo hlasová schránka.      |                                   |  |  |
|                        | Poloha                                                                                                    | Telefónne číslo / SP-URI                   |                         | Počet                   | zazvonení I               | Potvrdenie odpoveďou vyža    | adované                           |  |  |
|                        | 1                                                                                                    | 0903111111                                 |                         | 2 -                     | -                         |                              |                                   |  |  |
|                        | 2                                                                                                    | 0903222222                                 |                         | 2                       | -                         |                              |                                   |  |  |
|                        | 3                                                                                                    | 0903999888                                 |                         | 3 -                     | -                         |                              |                                   |  |  |
|                        | 4                                                                                                    |                                            |                         | 3                       |                           |                              |                                   |  |  |
|                        | 5                                                                                                    |                                            |                         |                         |                           |                              |                                   |  |  |
|                        | 5                                                                                                    |                                            |                         |                         |                           |                              |                                   |  |  |
|                        | Aktivny                                                                                                    | Popis                                      | Vyzváňať pos            | tupne                   |                           | Volanie z                    | Upravit'                          |  |  |
|                        | Neboli zadai                                                                                                    | té žiadne údaje                            |                         |                         |                           |                              |                                   |  |  |
|                        |                                                                                                    |                                            |                         |                         |                           |                              |                                   |  |  |
|                        | OK                                                                                                    | Použiť'                                    | Pridať                  | Zrušiť                  |                           |                              |                                   |  |  |

Následne kliknite na "Pridat".

Zadajte názov pre svoje nastavenie postupného vyzváňania a kliknite na OK.

| " Drofil               |                                                                                                    |
|------------------------|----------------------------------------------------------------------------------------------------|
| : Prichádz. volania    | Dovoluje pridat položku postupneho vyzvanama. Specinkujie časový pran, v ktorom cnčelé tuto snužbu pouzit, možeté tež mat postupné vyzvaname, ak vola toa specinkce telefonné<br>číslo alebo môže býť aplikované na všetky čísla. Ak potrebujete zadať viac než 12 telefónnych čísle alebo viac rozdielnych časových periód, môžete vytvoriť položku viacnásobného<br>postupného zavaneje |
| :: Odchádz. volania    | posupreno zvonenia.                                                                                                    |
| :: Ovládanie hovorov   | OK Zrušiť                                                                                                    |
| :: Volacie plány       |                                                                                                    |
| :: Klientske aplikácie | * Popis: Moje postupné vyzváňanie                                                                                                    |
| :: Hlasová schránka    | Používať postupné zvorénie                                                                                                    |
| :: Nástroje            | O Nepoužívať postupni zvonenie                                                                                                    |
|                        | Zvolený časový plán: Každý deň po celý deň 👻                                                                                                    |
|                        | Zvolený plán sviatkov: Žiadny 👻                                                                                                    |
|                        | Volanie z                                                                                                    |
|                        | AckKolvek telefonne cislo     Acklobek telefonne cislo                                                                                                    |
|                        | Nasledujuće terioriti taka     Aktivojek privite taka                                                                                                    |
|                        | Akékolvek nedostepné číslo                                                                                                    |
|                        | Vybrané telefónne sia:                                                                                                    |
|                        |                                                                                                    |
|                        |                                                                                                    |
|                        |                                                                                                    |
|                        |                                                                                                    |
|                        |                                                                                                    |
|                        | OK Zrušiť                                                                                                    |
|                        |                                                                                                    |

• Následne ešte raz potvrďte aktiváciu funkcie "Postupné vyzváňanie".

| Aktivny | Popis              |         | Vyzváňať pos | tupne             | Volanie z |   | Upravit' |
|---------|--------------------|---------|--------------|-------------------|-----------|---|----------|
|         | Moje postupné vyzv | -       | Áno          | Názov, kt. ste za | adali     | y | Upraviť  |
| ОК      | Použiť             | Pridat' | Zrušiť       |                   |           |   |          |

# **5. OVLÁDANIE FUNKCIE PROFILY (VIRTUAL VOICENET EXPRESS)**

Táto funkcia (Virtual VoiceNet Express) umožňuje rozličné spracúvanie prichádzajúcich hovorov v závislosti od nastaveného profilu:

- Profil "V kancelárii" sa používa, napr. keď ste v kancelárii, v dosahu svojho telefónu.
- Profil "Mimo kancelárie" sa používa, napr. keď pracujete mimo kancelárie.
- Profil "Zaneprázdnený" sa používa napr. v prípade, že nechcete byť vyrušovaní, napr. na rokovaní.
- Profil "Nedostupný" sa používa napr. mimo pracovných hodín alebo keď ste na dovolenke.
- Profil "Žiadny" vypne túto funkciu a nastavenia profilov sa neuplatňujú.

Nastavenia jednotlivých profilov a prepínanie medzi profilmi je možné prostredníctvom:

- webového portálu (VVN portál),
- lišty pre MS Outlook/lišty pre webový prehliadač,
- prípadne, ak to isté telefónne číslo, ktoré má aktivovanú službu Magenta Connect Voice, má aktivovanú aj službu Magenta Connect Team, je nastavenia možné meniť aj prostredníctvom aplikácií pre službu Magenta Connect Team.

### 5.1 OVLÁDANIE PROSTREDNÍCTVOM WEBOVÉHO PORTÁLU

- Prihláste sa do webového portálu na http://ews2.vvn.t-com.sk
- Kliknite na záložku Prichádzajúce volania.
- Kliknite na Virtual VoiceNet Express.

| n Drofil               | Prichádz. volania                                                                                                    |                                                                                                    |  |  |
|------------------------|----------------------------------------------------------------------------------------------------|----------------------------------------------------------------------------------------------------|--|--|
|                        | Základné                                                                                                    | Ďalšie nastavenia                                                                                                    |  |  |
| :: Prichadz, volania   | Odmietnutie anonymného volania - Vypnuté                                                                                                    | Selektívne presmerovanie hovorov - Vypnuté                                                                                              |  |  |
| :: Odchádz. volania    | Odmietnutie volania od účastníkov, ktorí majú zablokovanú identifikáciu volajúceho.                                                                                 | Automaticky presmeruje prichádzajúce hovory na iné telefónne číslo pri splnení kritérií,                                                |  |  |
| :: Ovládanie hovorov   | Presmerovanie všetkých hovorov - Vypnute                                                                                                    | ako napr. telefónne číslo , čas a deň v týždni.                                                                                         |  |  |
| :: Volacie plány       | Automatické presmerovanie všetkých prichádzajúcich hovorov na iné telefonne šícle                                                                                   | Virtual VoiceNet express - Vypnuté                                                                                                    |  |  |
| :: Klientske aplikácie | Presmerovanie pri obsadení - Vypnuté                                                                                                    | Riadenie prichádzajúcich hovorov založených na 4 prednastavených profiloch.                                                             |  |  |
| :: Hlasová schránka    | Automatické presmerovanie všetkých prichádzajúcich hovorov na iné telefónne číslo,                                                                                  | Zvonenie dôležitých hovorov - Vypnuté                                                                                                   |  |  |
| :: Nástroje            | keď je telefón obsadený.                                                                                                    | Prezvoní Váš telefón s odlišným tónom po splnení preddefinovaných kritérií ako napr.<br>telefónne číslo, čas a deň v tíždni             |  |  |
|                        | Presmerovanie pri neodpovedaní - Vypnuté                                                                                                    | tereforme cisio, cas a den vigzum.                                                                                                    |  |  |
|                        | Automatické presmerovanie všetkých prichádzajúcich hovorov na iné telefónne číslo,                                                                                  | Selektivne prijatie hovorov - Vypnute                                                                                                   |  |  |
|                        | ked nedvinate telefon po urcitom pocte zvoneni.                                                                                                    | týždni.                                                                                                    |  |  |
|                        | Informácia o hovore - Vypnuté                                                                                                    | Calabérra adminéntés harranas Monauté                                                                                                   |  |  |
|                        | Odoslanie e-mailovej správy s menom a číslom volajúceho na určenú e-mailovú<br>adrosu, la možné pastaviť kritério popr. telefénne číslo, čas a dož, pro odeslanio o | <u>Selektivne odmietnutie novorov - vypnute</u><br>Odmietne hever na oplnaní preddefinavaných kritérií ako popr. telefénne čísla, čas a |  |  |
|                        | mailu.                                                                                                    | deň v týždni.                                                                                                    |  |  |
|                        | Nerušiť - Vypnuté                                                                                                    | Postupné vyzváňanie - Vypnuté                                                                                                    |  |  |
|                        | Automaticky presmeruje Vaše hovory do Vašej Hlasovej schránky, ak je nastavená, inak                                                                                | Postupne zvoní na viac telefónov pri prijímaní hovorov.                                                                                 |  |  |
|                        | volajúci počuje obsadený tón.                                                                                                    | Simultánne vyzváňanie - Vypnuté                                                                                                    |  |  |
|                        | Identifikácia volajúceho - externá - Zapnuté                                                                                                    | Súčasne zvoní na viac telefónov pri prilímaní hovorov                                                                                   |  |  |
|                        | Poskytne informácie identifikácie externého volajúceho.                                                                                                    |                                                                                                    |  |  |
|                        | Identifikácia volajúceho - interná - Zapnuté                                                                                                    |                                                                                                    |  |  |
|                        | Poskytne informácie identifikácie volajúceho člena skupiny po zavolaní.                                                                                             |                                                                                                    |  |  |
|                        |                                                                                                    |                                                                                                    |  |  |
|                        |                                                                                                    |                                                                                                    |  |  |

Ak ste si ešte nenastavovali profily, nastavte si najprv, ako sa majú správať hovory pri danom profile, napr.:

| Mimo kancelárie                                      |  |
|------------------------------------------------------|--|
| Prichádzajúci hovor :                                |  |
| Prepojiť do hlasovej schránky                        |  |
| Presmerovať na toto telefónne číslo :<br>0903123456  |  |
| 🔲 Ďalej poslať notifikáciu prichádzajúceho hovoru na |  |
| e-mail                                               |  |
|                                                      |  |

| účeopé postovopi | o profilu: Mimo kancelária   |       |  |  |
|------------------|------------------------------|-------|--|--|
| ucasne nastaveni | e prolitu. Winto Kaneelan    | a · ] |  |  |
| V kancelárii ——  |                              |       |  |  |
| Vvzváňať tiež na | tomto čísle:                 |       |  |  |
| V prípade obsa   | denej linky:                 |       |  |  |
| Prepoji          | ť do hlasovej schránky       |       |  |  |
| Presm            | erovať na toto telefónne čís | ilo : |  |  |
| V prípade žiadn  | ej odpovede :                |       |  |  |
| Prepoji          | ť do hlasovej schránky       |       |  |  |
| Presm            | erovať na toto telefónne čís | ilo : |  |  |
|                  |                              |       |  |  |
| Mimo kancelárie  |                              |       |  |  |
| Prichádzajúci h  | ovor :                       |       |  |  |
| Prepoji          | ť do hlasovej schránky       |       |  |  |
| Presm            | erovať na toto telefónne čís | ilo : |  |  |
|                  | 150                          |       |  |  |

### 5.2 OVLÁDANIE PROSTREDNÍCTVOM OUTLOOKOVEJ/WEBOVEJ LIŠTY

Lišta pre webový prehliadač má nastavenia identické ako lišta pre MS Outlook.

Na lište v aplikácii MS Outlook kliknite na Služby. Ak ste si ešte nenastavovali profily, nastavte si najprv, ako sa majú správať hovory pri danom profile, napr.:

| _ |               |                                                                                |                                                                               |
|---|---------------|--------------------------------------------------------------------------------|-------------------------------------------------------------------------------|
|   | 🐼 Inbox -     | - Microsoft Outlook                                                            |                                                                               |
|   | <u>S</u> úbor | Úpr <u>a</u> vy Zo <u>b</u> raziť <u>K</u> am <u>N</u> ástroje Akci <u>e</u> F | <sup>o</sup> mocník                                                           |
|   | Nové          | é 🗸   🚑 🎦 🗙   🙈 Odpo <u>v</u> edať 🛛 🦂 Odpovedať                               | ť všetkým 🙈 Poslať ďa <u>l</u> ej   🏪 🚩   📑 O <u>d</u> oslať alebo prijať 🝷 🙆 |
|   | 0 🔅           | 😰 Služby 👤 🗐 💋 Mimo kancelárie                                                 | 🔹 🖧 🙆   🥥 🗒 🔏 🔏   Hľadať 🔹 🔹 Predv                                            |
|   | Pošta         | T-Com VVN Call Asistent                                                        |                                                                               |
|   | Obľúben       | é                                                                              | Doducný - nimo koncelárie                                                     |
|   | Postove       | Provinci adadadee volania                                                      |                                                                               |
|   | Vsetky        | Presmerovanie všetkých volaní                                                  | Dostupný - mimo kancelárie                                                    |
|   |               | Presmerovanie pri neodpovedaní                                                 | Pri prichádzajúcom hovore:                                                    |
|   |               |                                                                                | Prijať volanie do hlasovej schránky                                           |
|   |               | d Osobný profil                                                                | Presmerovať na toto telefónne číslo     0903123456                            |
|   |               | R Dostupný - v kancelárii                                                      |                                                                               |
|   | یے!<br>۱ اور  |                                                                                | 🥅 Pri prichádz. volaní poslať notifikáciu na email:                           |
|   | ± 20          | 14 Nedostupný                                                                  | Emailová adresa:                                                              |
|   | 🖽 🥶 Ar        | ch Zobrazenie identifikacie cisla externer                                     |                                                                               |
|   | 🗆 🥭 Ar        | ch                                                                             |                                                                               |
|   | =             | 1 Odchádzajúce volania                                                         |                                                                               |
|   |               | Automatické spätné zavolanie                                                   |                                                                               |
|   |               | Biokovanie zasielania identirikacie vol                                        |                                                                               |
|   | B 🚞           | 2 Čakajúci hovor                                                               | Tanta and Cara and Star I and all Maria data and share and the                |
|   |               | Vzdialená kanc. 👻                                                              | pracoviska.                                                                   |
|   |               |                                                                                | ¥                                                                             |
|   | 🖂 Pošt        | a                                                                              | OK Zrušít Použít Pomocník                                                     |

Následne si aktivujte požadovaný profil:

| 🕞 Inbox - Microsoft Outlook                                                                                                    |                                                                                                    |  |  |  |  |  |  |  |  |
|----------------------------------------------------------------------------------------------------|----------------------------------------------------------------------------------------------------|--|--|--|--|--|--|--|--|
| <u>Súbor Úpravy Zobraziť Kam N</u> ástroje Akci <u>e</u>                                                                                                    | Po <u>m</u> ocník                                                                                                    |  |  |  |  |  |  |  |  |
| 🗄 😭 N <u>o</u> vé 🔹   🚑 🎦 🗙 🛛 🕰 Odpo <u>v</u> edať 🦓 Odpovedať všetkým 🙈 Poslať ďa <u>l</u> ej   🏪 💘   📑 O <u>d</u> oslať alebo prijať 🍷 🙆                                                                                                    |                                                                                                    |  |  |  |  |  |  |  |  |
| 🔅 🕐   🎲 🎦 Služby 🙍   🥥   Nezvolený                                                                                                    | 🔹   🖧 🙆   🥥 🗒 🔏 🌇   Hľadať 🔹 🔹   Predv                                                                                                    |  |  |  |  |  |  |  |  |
| Pošta 🖉 T-Com VVN Call Asistent                                                                                                    |                                                                                                    |  |  |  |  |  |  |  |  |
| Obřůbené       Prichádzajúce volania         Poštové pr       Odmietnutie anonymného volania         Všetky pr       Presmerovanie všetkých volaní         Presmerovanie pri neodpovedaní       Presmerovanie pri neodpovedaní         Presmerovanie pri neodpovedaní       Presmerovanie pri obsadení         Presmerovanie pri obsadení       Presmerovanie pri neodpovedaní         Presmerovanie pri obsadení       Presmerovanie pri obsadení         Presmerovanie pri obsadení       Presmerovanie pri obsadení         Presmerovanie pri obsadení       Presmerovanie pri obsadení         Presmerovanie pri obsadení       Presmerovanie pri obsadení         Presmerovanie pri obsadení       Presmerovanie pri obsadení         Presmerovanie pri obsadení       Presmerovanie pri obsadení         Presmerovanie pri obsadené       Presmerovanie pri obsadení         Presmerovanie pri obsadené       Presmerovanie pri obsadené         Presmerovanie pri obsadené       Presmerovanie pri obsadené         Presmerovanie pri obsadené       Presmerovanie pri obsadené         Presmerovanie pri obsadené       Presmerovanie pri obsadené         Presmerovanie pri obsadené       Presmerovanie pri obsadené         Presmerovanie pri obsadené       Presmerovanie pri obsadené         Presmerovanie pri obsadené       Presmerovanie pri obsadené <td colspan="5">Osobný profil<br/>Osobný profil<br/>Aktuálny profil<br/>Osobný profil: Osobný profil vám umožňuje vopred si nakonfigurovať<br/>štyri profily pre riadenie prichádzajúcich volani /V prípade, že sa<br/>nachádzate mimo kancelárie je možné tieto trofily meniť cez web,<br/>alebo prostredníctvom telefónu.</td>                                                                                                    | Osobný profil<br>Osobný profil<br>Aktuálny profil<br>Osobný profil: Osobný profil vám umožňuje vopred si nakonfigurovať<br>štyri profily pre riadenie prichádzajúcich volani /V prípade, že sa<br>nachádzate mimo kancelárie je možné tieto trofily meniť cez web,<br>alebo prostredníctvom telefónu. |  |  |  |  |  |  |  |  |
| Arch     Arch     Arch | Nastavenia v osobnom profile majúčirednosť pred nastaveniami<br>niektorých iných služieb súvisiacion so spracovaním prichádzajúcich<br>volaní.<br>OK Zrušiť Použiť Pomocník                                                                                                    |  |  |  |  |  |  |  |  |
| Pošta                                                                                                    |                                                                                                    |  |  |  |  |  |  |  |  |

### 5.3 OVLÁDANIE PROSTREDNÍCTVOM VIRTUAL VOICENET CALL MANAGER

Profily je možné prepínať aj prostredníctvom rozhrania Virtual VoiceNet Call Manager.

| T · · ZAŽIME TO SPO     | LU     |         | P    | odpora    | 🖗<br>Viac | L<br>Nastaviť |
|-------------------------|--------|---------|------|-----------|-----------|---------------|
| Mic                     |        |         | Stav | / služby: | Ner       | Pr 🗌 Vz       |
| 041 Linka:              |        |         |      | Profil:   |           | Žiadny 👻      |
| Zadajte telefónne číslo |        |         |      | Vyt       | očiť      | 🕅 Opakovať    |
|                         |        |         |      | Pre       | pojiť     | Poslať do     |
|                         |        |         |      |           |           | 📞 Odpovedať   |
|                         |        |         |      |           |           | Podržať       |
|                         |        |         |      |           |           | Konferen      |
|                         |        |         |      |           |           | 🌈 Ukončiť h   |
| Podnik                  | Osobný | Volania | Out  | look      | N         | astavenia     |

Kliknite na "Profil" a vyberte si požadovaný profil, ktorý sa má zapnúť. Nastavenie "Žiadny" vypne túto funkciu a nastavenia profilov sa neuplatňujú.

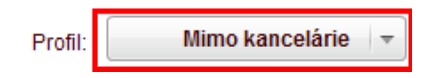

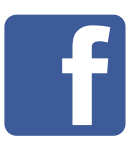

Kliknite na **www.facebook.com/telekom.sk** a staňte sa naším fanúšikom. Zabavíte sa, dozviete sa o všetkých novinkách a lákavých ponukách a môžete vyhrať skvelé ceny.

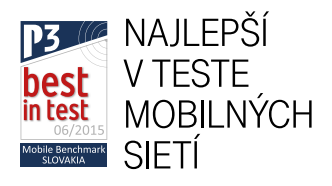

# **VIAC INFORMÁCIÍ ZÍSKATE**

na internetovej adrese: na Zákazníckej linke Telekom: www.telekom.sk 0800 123 500 +421 903 903 903 (zo zahraničia)

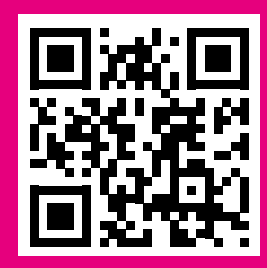

v Telekom Centre

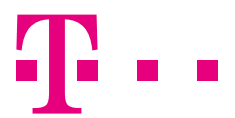

ZAŽIME TO SPOLU